## **MEDICARE BUY-IN SUMMARY SCREEN**

Follow these steps to locate the Medicare Buy-In Summary Screen in CBMS:

| CBMS | Home      | Workforce H                   | Search                    | Application 🐱   | Case 🛩  | Benefits | Follow Up Activities | System Functions    | isability Navigator |  |
|------|-----------|-------------------------------|---------------------------|-----------------|---------|----------|----------------------|---------------------|---------------------|--|
|      |           |                               |                           |                 |         |          |                      |                     |                     |  |
| Inqu | n Individ | lual Appli                    | 2 Medicar                 | re Buy-In Summa | ry PEAK | Inbox    | Work Program Hours   | Case Information    | Return Mail         |  |
| Me   | Ξ.        | mmary                         |                           |                 |         |          |                      |                     |                     |  |
| s    |           |                               | 3                         |                 |         |          | 5-0                  | V Medicare Buy-In S | ummary <b>?</b>     |  |
| s    |           |                               |                           | SSN             |         |          |                      |                     |                     |  |
|      |           | 4                             | 4                         |                 | -       |          |                      |                     |                     |  |
| St   |           | Na                            | me                        | SSN             |         |          | DOB                  | Gender              |                     |  |
| oc   |           | Clie                          | ntLastName, First         | Name 00000      | 0000    |          | 01/01/1940           | Male                |                     |  |
|      |           |                               |                           |                 |         |          |                      |                     |                     |  |
|      |           | 1 Click on the 'Search' tab   |                           |                 |         |          |                      |                     |                     |  |
|      |           | 2 Click on the 'Medicare Buy- |                           |                 |         | y' tab   | ¢                    |                     |                     |  |
|      |           | 3 Ent                         | 3 Enter a State ID or SSN |                 |         |          |                      |                     |                     |  |
|      |           | _                             |                           |                 |         |          |                      |                     | _                   |  |

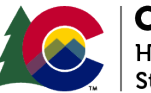

**COLORADO** Healthcare & Economic Security Staff Development Division

Medicare Buy-In File Update | Version 1 | Release Date: December 2022

## **MEDICARE BUY-IN SUMMARY SCREEN**

How to Interpret the Medicare Buy-In Summary Screen:

| [     | V Medicare Buy-In Summary                                                                                                    | The 'Elig' column refers to the type of client fo<br>Federal Financial Participation (FFP), or, State<br>eligibility for federal matching funds only. |                                                                                                    |                                                                                                    |                      |                                                                         |                                      |          |  |
|-------|----------------------------------------------------------------------------------------------------|----------------------------------------------------------------------------------------------------|----------------------------------------------------------------------------------------------------|----------------------------------------------------------------------------------------------------|----------------------|-------------------------------------------------------------------------|--------------------------------------|----------|--|
|       | Active Medicare Inactive Medicar R                                                                                                    | IC                                                                                                    | TXN                                                                                                    | SUB                                                                                                    |                      | Elig                                                                    | Transaction Start                    |          |  |
|       | ########A                                                                                                    | В                                                                                                    | 41                                                                                                    |                                                                                                    | Ĺ                    | L                                                                       | 07/01/2021                           |          |  |
|       |                                                                                                    |                                                                                                    |                                                                                                    |                                                                                                    |                      |                                                                         |                                      |          |  |
|       | RIC CODES                                                                                                    |                                                                                                    | *TRANSACTION (TXN) CODES                                                                                          |                                                                                                    |                      |                                                                         |                                      |          |  |
| RIC S | State request sent to CMS. These are a 2-digit code<br>requesting buy-in to start or stop, or to send the info<br>to CMS (e.g., to correct a State ID or Buy-in Eligibility                                                   | TXN 61 RI                                                                                                    | The initial transaction requesting that a client be added to CO's Buy-In rolls                                    |                                                                                                    |                      |                                                                         |                                      |          |  |
| RIC   | Informational RIC from CMS, telling the State that the SSI eligibility has either started or stopped                                                                                                    | TXN 1161 RIC D"Yes" response fr<br>about the same p                                                                                                   |                                                                                                    |                                                                                                    | oonse fro<br>same pe | om CMS acknowledging we are "talking"<br>erson and agree on eligibility |                                      |          |  |
| RIC E | Billing record from CMS, telling the State that they a billed (debit) for a client's Medicare premium, or cred client's premium when Buy-In stops                                                                             | TXN 41 RIC B                                                                                                    |                                                                                                    | Comes from CMS and is an indicator of Ongoing Buy-In. If<br>someone's main transaction in the buy-in system for a few<br>months has been a 41 and they call in reporting that Part B<br>continues to be deducted from their Social Security payment,<br>the state Buy-In staff should be contacted - a mismatch at<br>Social Security's end may be occurring |                      |                                                                         |                                      |          |  |
| RIC ( | Informational RIC from CMS, telling the State that the client's HIC# has changed. It will show both the old HIC# and the new (current) HIC#                                                                                   |                                                                                                    |                                                                                                    |                                                                                                    |                      |                                                                         |                                      |          |  |
|       | "Yes" reply record from CMS, telling the State that the                                                                                                    | that their                                                                                                    | TXN 1161                                                                                                    | "Yes" response, but officially a billing response that let's<br>Colorado know how much we will be paying                                                                                                    |                      |                                                                         | S                                    |          |  |
| RIC D | CMS has initiated an accretion or deletion. A 'RIC D'<br>followed by a 'RIC B' on the next monthly billing file                                                                                                    | 2161 RIC F<br>Subcode                                                                                                    | "Personal characteristics don't match." Our data doesn't match CMS' data. Name and DOB are usual culprits.        |                                                                                                    |                      |                                                                         |                                      |          |  |
| RIC E | Informational RIC from CMS, telling the State that the<br>slight discrepancy in personal characteristics (e.g., n<br>of birth, or zip code) between State data and CMS d<br>not a major enough discrepancy to cause Buy-In to | TXN 15                                                                                                    | Buy-In stopped because SSA took away client's Medicare.<br>Client can appeal with SSA to get Medicare reinstated. |                                                                                                    |                      |                                                                         |                                      |          |  |
|       | Reject record ("No" reply) from CMS, telling the Stat<br>their request to start or stop Buy-In, or to send a Sta                                                                                                    | e that<br>ate ID or                                                                                                    | TXN 16                                                                                                    | Buy-In stopped because SSA thinks the client died                                                                                                    |                      |                                                                         |                                      |          |  |
|       | BEC correction to CMS was rejected. The subcod indicates why the request was rejected                                                                                                    | e                                                                                                    | TXN 1728                                                                                                    | CO's Buy-In stopped because another state requested Buy-In                                                                                                    |                      |                                                                         |                                      |          |  |
|       |                                                                                                    |                                                                                                    | *For quest                                                                                                    | ions abou                                                                                                    | t Buy-In Tro         | ansactio                                                                | n Codes, contact your State Buy-In O | official |  |

Medicare Buy-In File Update | Version 1 | Release Date: December 2022

# **MEDICARE BUY-IN SUMMARY SCREEN**

#### **Important Timelines to Consider**

### **Timeline of Successful Buy-In Transactions:**

- DAY 1: Buy-In Accretion to create state requests (RIC S)
- DAY 2: MMIS sends RIC S file to CMS Baltimore

DAY 3: CMS responds to State (RIC D)

DAY 4: SSA posts Buy-In to MBR DAY 5-7: SSA issues refund & refund may hit bank

RRB & Civil Service get billing file from CMS the first week of the month after we receive the RIC D. Refund usually issued 30-60 days later.

If CMS responds with a reject (RIC-F), research & error correction must be made before a new RIC S can be sent.

Individuals above the SLMB income limit, who have Medicaid but not an MSP, will be subject to the two month wait period beore the State of Colorado begins paying their Part B premiums.

Rule of Thumb: If Buy-In does not kick in within a month after the county has approved or reopened a case, something is wrong and someone should contact the state Medicare Buy-In Unit.

2 Days -

Average time for an update in CBMS to go to InterChange/MMIS, HCPF's claims system where buy-in takes place.

**2 Weeks** - Average time (from initial transaction to a successful response to any refunds being dispersed by SSA to clients who receive a regular SSA payment.

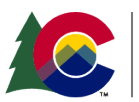

**COLORADO** Healthcare & Economic Security Staff Development Division

Medicare Buy-In File Update | Version 1 | Release Date: December 2022